Como renovar os livros emprestados na biblioteca pelo

celular???

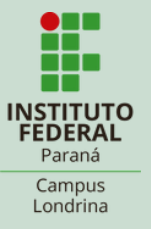

Acesse a página: https://biblioteca.ifp r.edu.br/pergamum\_ ifpr/mobile/logout.ph р Link na bio!!

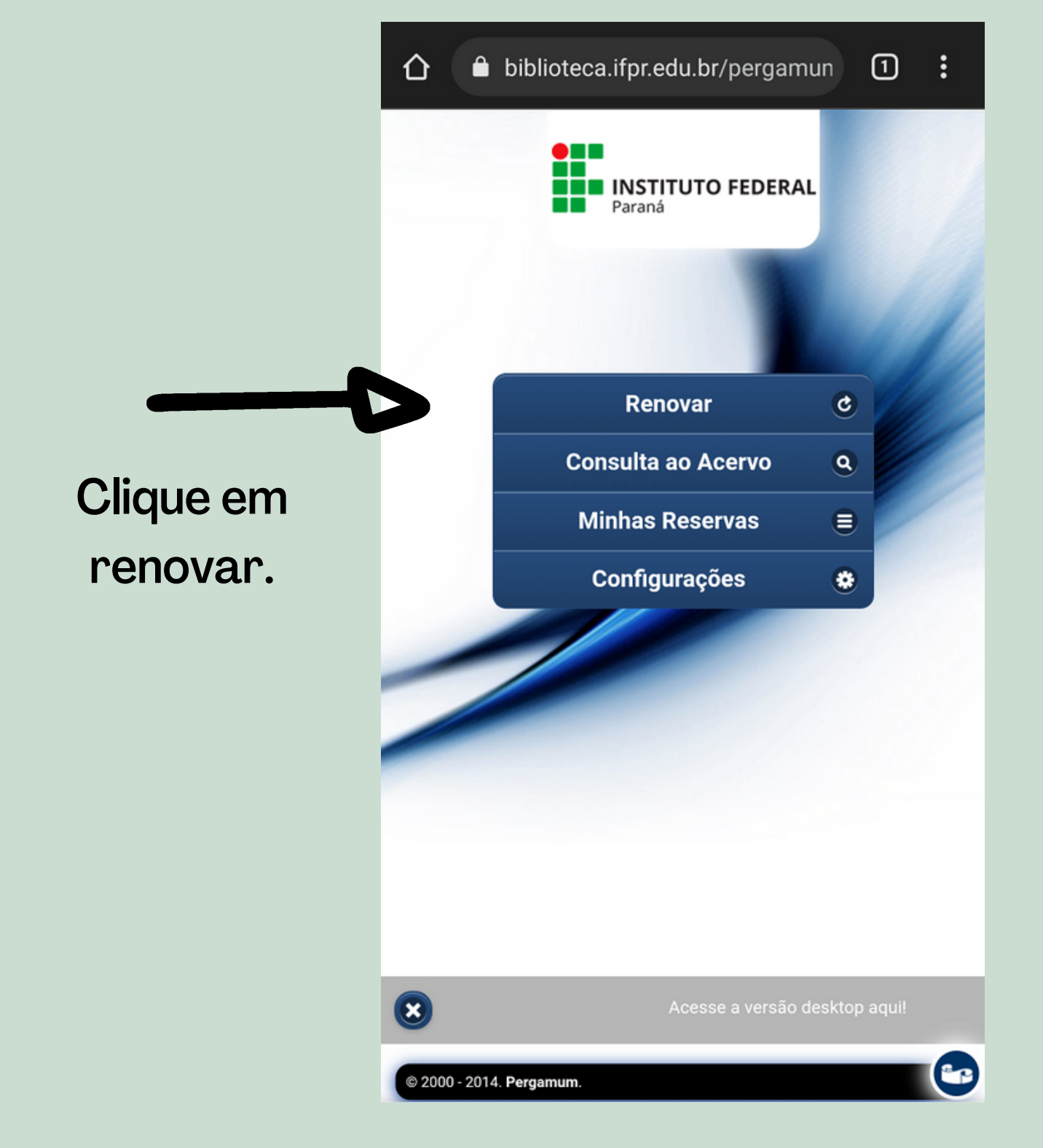

---->

Leia as informações, digite seu usuário e senha e clique em acessar.

| <        | Login   |  |
|----------|---------|--|
| Jsuário: |         |  |
| Senha:   |         |  |
|          | Acessar |  |

## ATENÇÃO

1. Em "Usuário" digite o número de matrícula, SIAPE ou número do RG e em "Senha" utilize aquela cadastrada na Biblioteca.

2. O envio do e-mail é uma forma de lembrá-lo da data de devolução do material, que é uma responsabilidade sua. Portanto, o não envio da mensagem, independentemente do motivo, não isenta o usuário da suspensão.

3. As obras em atraso não podem ser renovadas via web. O usuário deve comparecer à Biblioteca com os livros em mãos para a devolução, uma vez que o sistema não renova livro em atraso.

4. A Biblioteca não se responsabiliza pelas renovações ocorridas durante falhas no sistema e/ou navegador; portanto as renovações via internet são de inteira responsabilidade do usuário. Veja que aparece a relação dos livros!

## biblioteca.ifpr.edu.br/pergamun Renovação Renovação Títulos pendentes: Homem que confundiu sua mulher com um chapéu : e outr... Data de devolução: 18/05/2022 N° de Renovações: 0 Histórias lindas de morrer / 2020 Data de devolução: 18/05/2022 N° de Renovações: 0

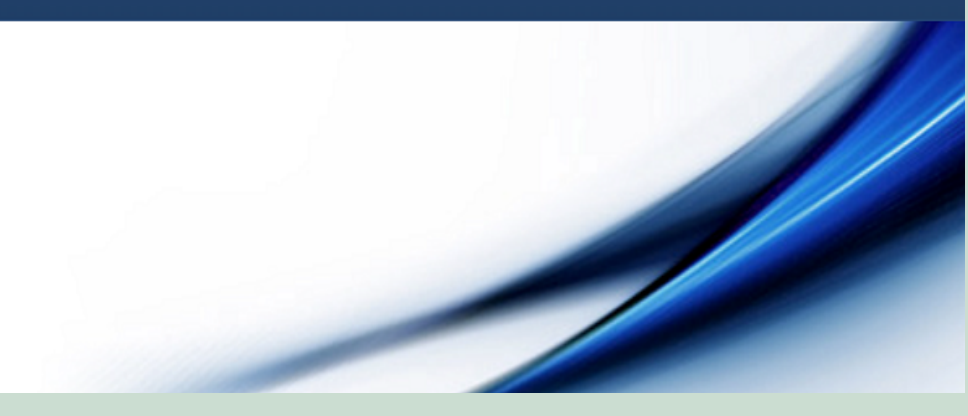

Verifique a data de devolução e o número de renovações. Livros em atraso não serão renovados.

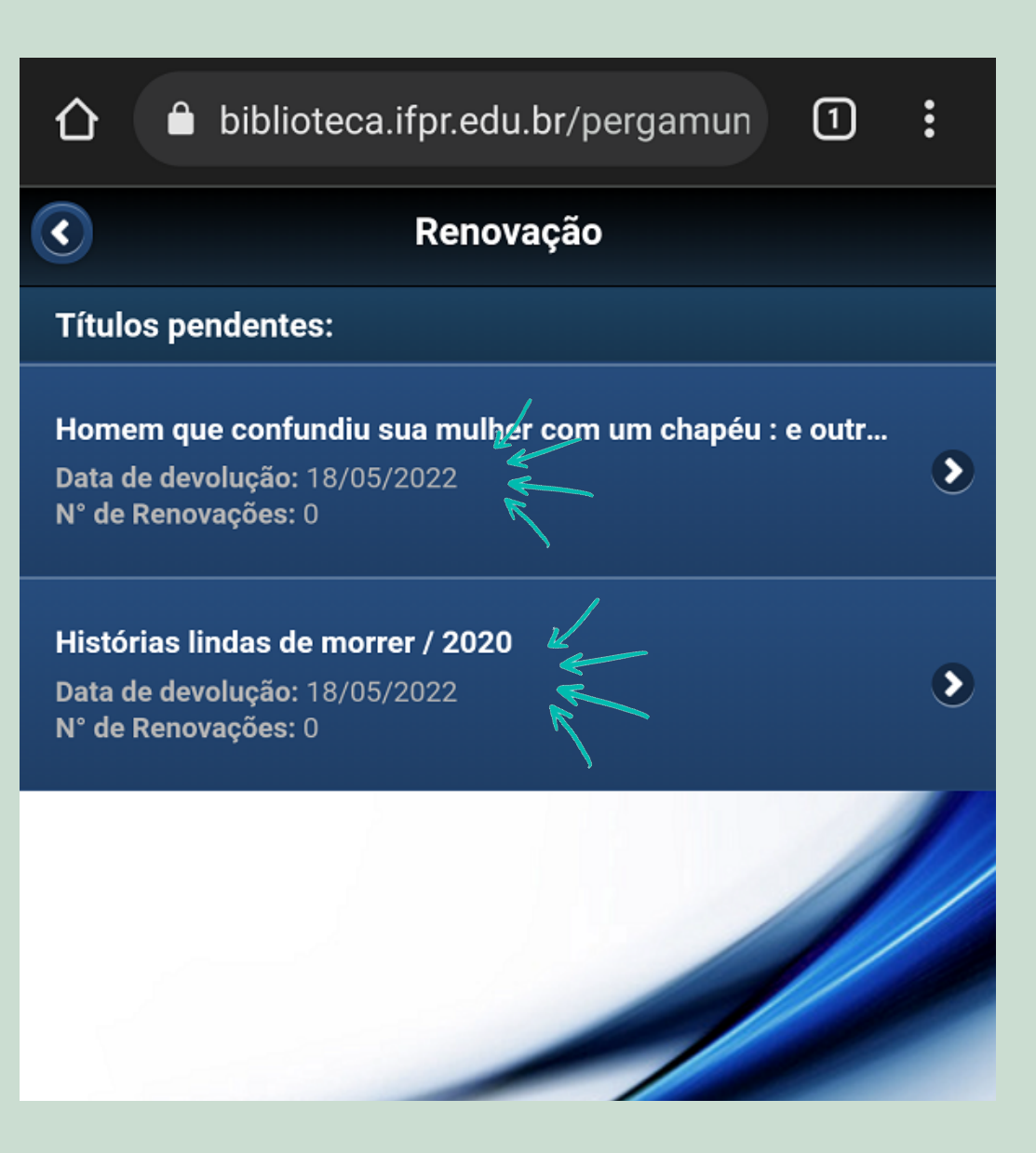

A renovação é feita um título de cada vez, ok? Clique na seta do título que deseja renovar.

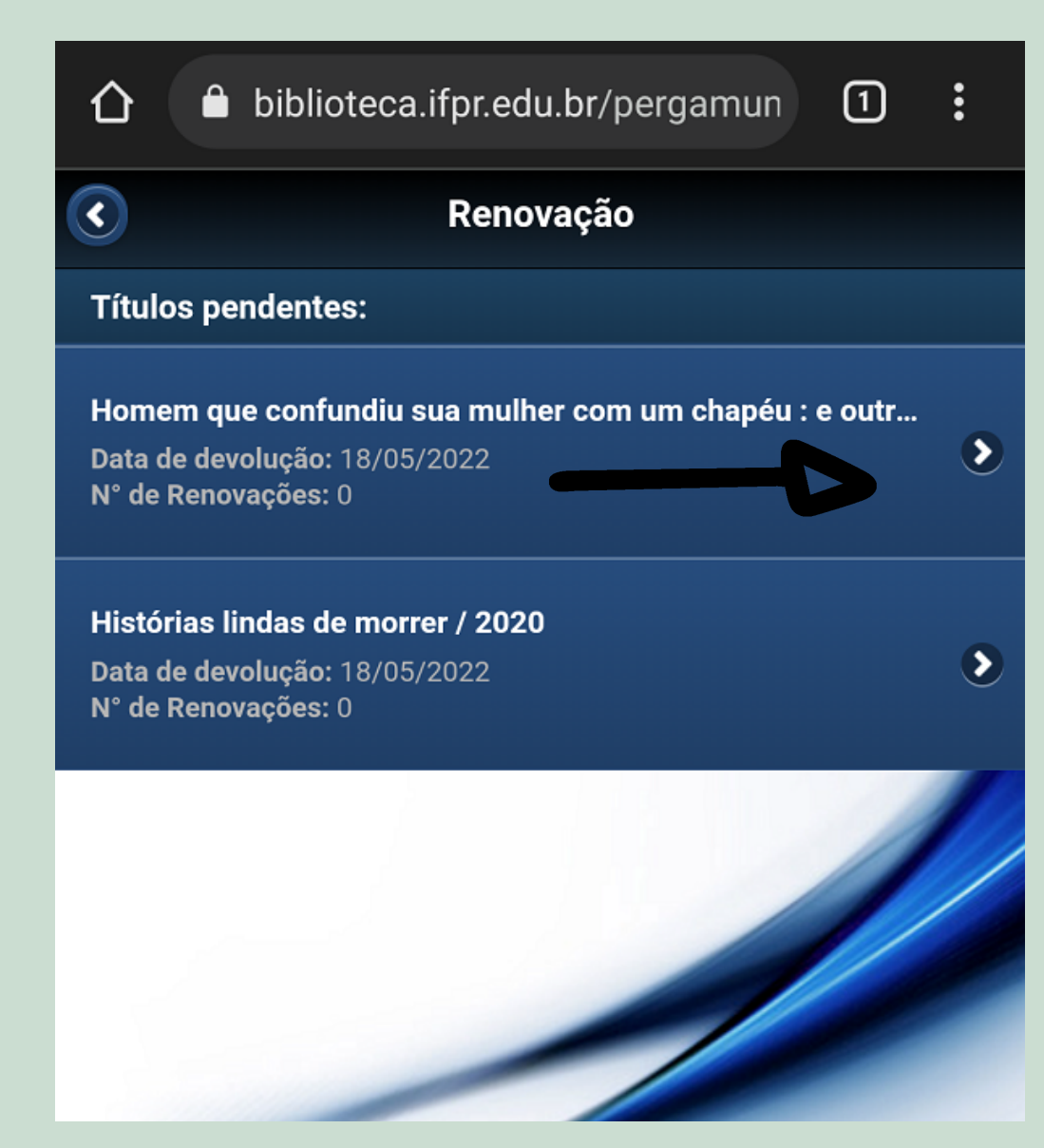

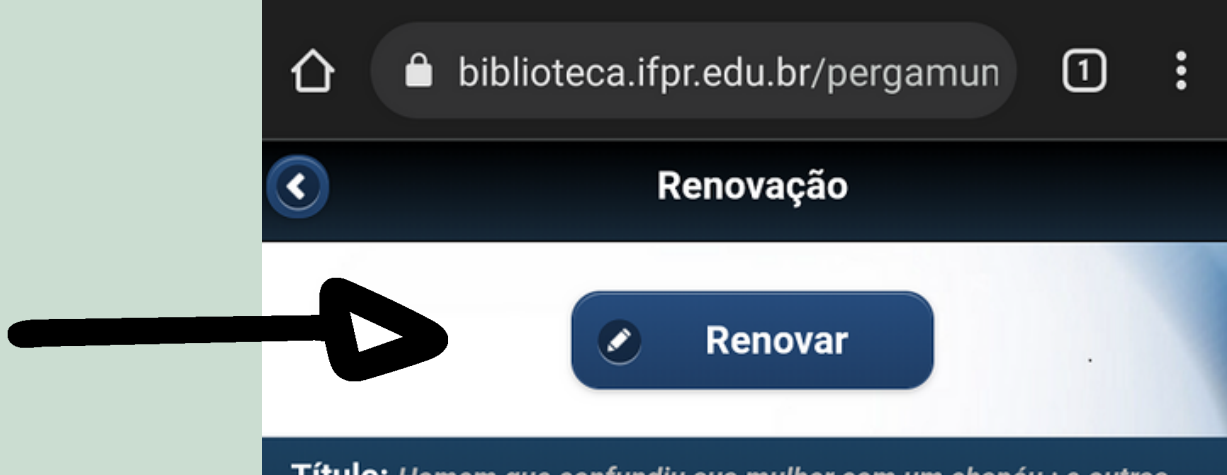

Confira as informações e daí clique em Renovar. **Título:** Homem que confundiu sua mulher com um chapéu : e outras histórias clínicas, O / 1997

Autor: Sacks, Oliver W.

Número de chamada: consultar

Suspensão parcial:

R\$ 0

Data de empréstimo: 27/04/2022 15:40:33

Data de devolução: 18/05/2022

Total de renovações efetuadas: 0

**Pronto! S** mais tít para ren clique em

|                       | 🖒 🔒 biblioteca.ifpr.edu.br/pergamun                                                                                                    | 1:         |  |  |  |  |
|-----------------------|----------------------------------------------------------------------------------------------------|------------|--|--|--|--|
|                       | C Renovação                                                                                                    |            |  |  |  |  |
|                       | Renovado com sucesso!                                                                                                    |            |  |  |  |  |
|                       | Data de devolução: 19/05/2022                                                                                                    |            |  |  |  |  |
| ntol Sa tivar         | Título: O homem que confundiu sua mulher com um chapéu                                                                                                    |            |  |  |  |  |
|                       | Usuário:                                                                                                    |            |  |  |  |  |
| nais títulos          | Usuário:                                                                                                    |            |  |  |  |  |
| ra renovar,           | Email:                                                                                                    |            |  |  |  |  |
| ue em voltar.         | Data: 28/04/2022                                                                                                    |            |  |  |  |  |
|                       |                                                                                                    |            |  |  |  |  |
|                       | Comprovante por email                                                                                                    |            |  |  |  |  |
|                       | Voltar                                                                                                    |            |  |  |  |  |
|                       |                                                                                                    |            |  |  |  |  |
|                       | SMTP -> ERROR: Failed to connect to server: photoetwork_geta<br>getaddrinfo failed: Name or service not known (0)<br>SMTP Error: Could not connect to State nost. | iddresses: |  |  |  |  |
| Infelizmente o sistem | a não está enviando e-mail, por                                                                                                    |            |  |  |  |  |
| isso aparece          | essa mensagem de erro                                                                                                    |            |  |  |  |  |

## SE TIVER DÚVIDAS, PODE VIR FALAR COM A GENTE!!

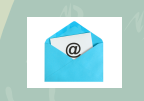

 $\bigcirc$ 

biblioteca\_londrina@ifpr.edu.br

@ifp<mark>rbibliotecalond</mark>rina

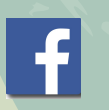

@ifprbibliotecalondrina

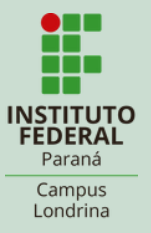